# 使用防火牆裝置管理器升級安全防火牆威脅防禦

### 目錄

| <u>簡介</u>   |  |  |  |
|-------------|--|--|--|
| <u>必要條件</u> |  |  |  |
| <u>需求</u>   |  |  |  |
| 採用元件        |  |  |  |
| <u>背景資訊</u> |  |  |  |
| <u>開始之前</u> |  |  |  |
| <u>設定</u>   |  |  |  |
| <u>驗證</u>   |  |  |  |

## 簡介

本檔案介紹使用防火牆裝置管理員(FDM)進行思科安全防火牆威脅防禦(FTD)升級的範例。

必要條件

需求

思科建議瞭解以下主題:

• 本指南沒有特定要求

採用元件

本文中的資訊係根據以下軟體和硬體版本:

• 執行FTD版本7.2.3的Cisco Firepower 4125

本文中的資訊是根據特定實驗室環境內的裝置所建立。文中使用到的所有裝置皆從已清除(預設))的組態來啟動。如果您的網路運作中,請確保您瞭解任何指令可能造成的影響。

## 背景資訊

本文檔的具體要求包括:

- 連線到FTD的管理IP
- 之前從軟體思科入口網站下載的FTD升級套件(.REL.tar)

以下裝置支援此升級過程:

• 任何運行FTD軟體、配置了本地管理的思科Firepower型號。

# 開始之前

- 1. 建立並下載FTD組態的備份。
- 2. 驗證目標版本的升級路徑。
- 3. 從思科軟體中心下載升級套件。
- 4. 請勿重新命名升級檔案。系統認為重新命名的檔案無效。
- 5. 為升級過程安排維護視窗,因為流量會受到影響。

## 設定

步驟 1.使用FTD的管理IP登入防火牆裝置管理員:

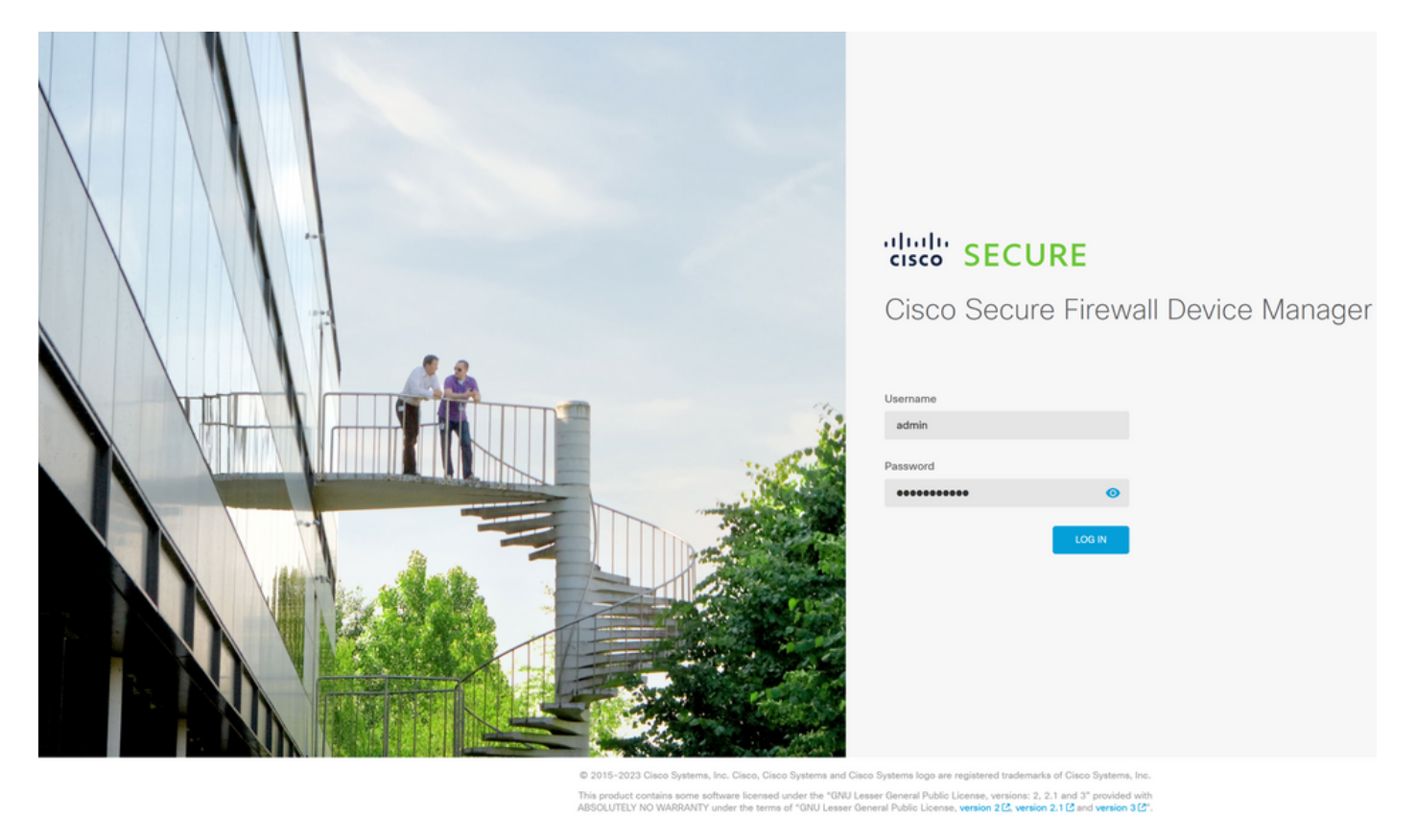

步驟 2.在Firewall Device Manager Dashboard上按一下View Configuration:

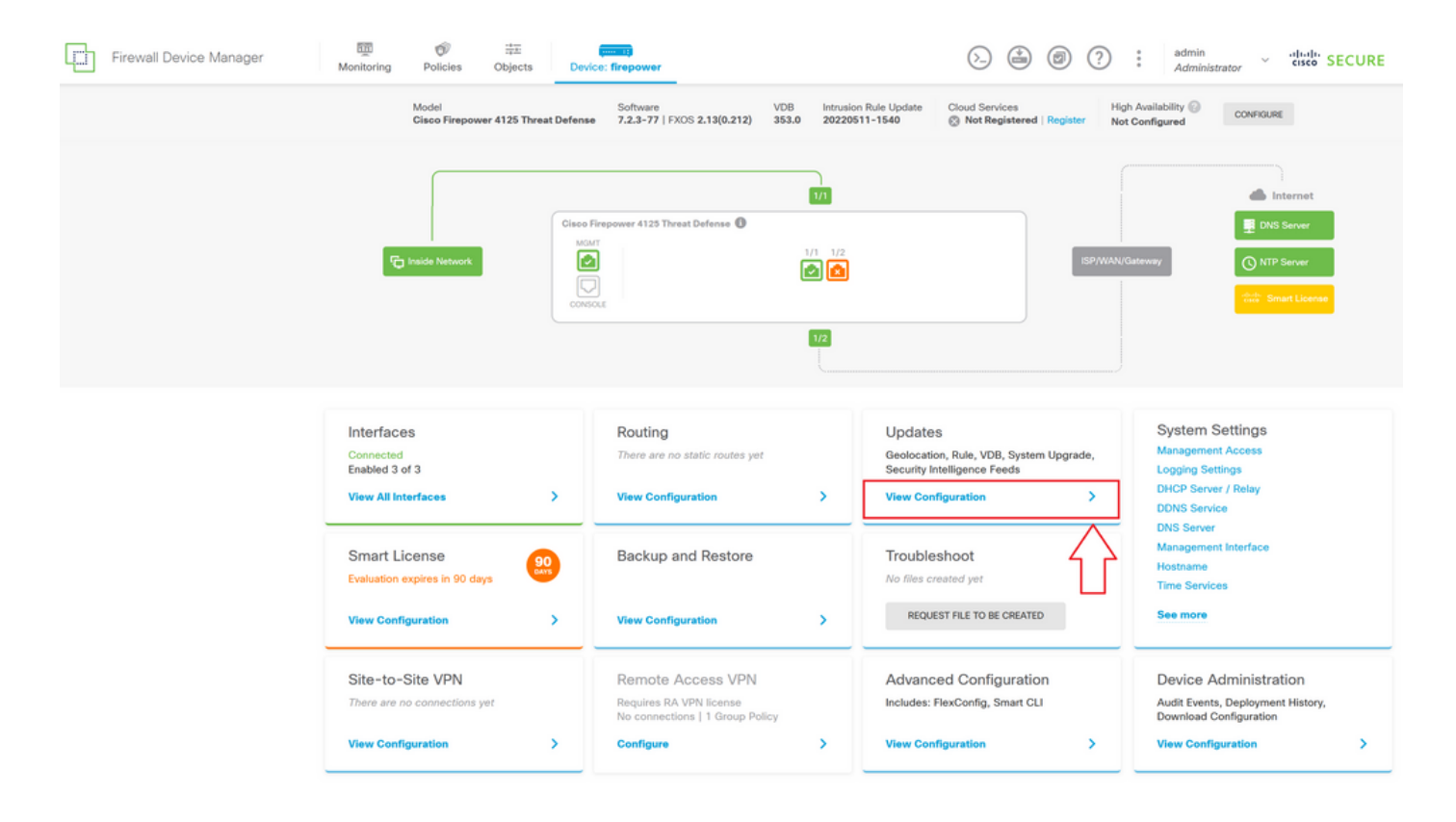

步驟 3.按一下「System Upgrade(系統升級)」部分下的「Browse」按鈕上傳安裝軟體包:

| Firewall Device Manager | Monitoring Policies Objects Devic                                                | e: firepower                              | > 🖆 Ø                                                        | (?) : admin<br>Administrator · · · · · · · · · · · · · · · · · · ·                                                                                                    |
|-------------------------|----------------------------------------------------------------------------------|-------------------------------------------|--------------------------------------------------------------|----------------------------------------------------------------------------------------------------|
|                         | Device Summary<br>Updates                                                        |                                           |                                                              |                                                                                                    |
|                         | Geolocation 2022-05-11-103<br>Latest Update on 18 Jul 2023                       | VDB 353.0<br>Latest Update on 18 Jul 2023 | Security Intelligence Feeds                                  |                                                                                                    |
|                         | Configure<br>Set recurring updates                                               | Configure<br>Set recurring updates        | Configure<br>Set recurring updates                           |                                                                                                    |
|                         | UPDATE FROM CLOUD                                                                | UPDATE FROM CLOUD                         | UPDATE FROM CLOUD                                            |                                                                                                    |
|                         | System Upgrade<br>Current version threat defense: 7.2.3-77 Cu                    |                                           | Intrusion Rule 20220511-1540<br>Latest Update on 18 Jul 2023 |                                                                                                    |
|                         | Important Make sure the threat defense version is con Learn more (2)             | npatible with the FXOS version.           | Configure<br>Set recurring updates                           | Snort<br>Inspection Engine: 3.1.21.100-7 Downgrade to 2.0<br>Snort is the main inspection engine in Secure Firewall<br>Thereb Defense II is used in the inspection engine if an entity |
|                         | There are no software upgrades available o<br>Upload an upgrade file to install. | on the system.                            |                                                              | analysis, SSL decryption, and layer 7 inspection.                                                                                                    |
|                         | BROWSE                                                                           |                                           |                                                              |                                                                                                    |

⚠ 注意:上傳升級軟體包後,BROWSE將在檔案仍被上傳時顯示動畫。上傳完成之前請勿刷新 網頁。

<u>上載進度頁示例:</u>

| Firewall Device Manager | 题 资 法<br>Monitoring Policies Objects Device                                       | e: firepower                              | (b) (c) (c) (c) (c) (c) (c) (c) (c) (c) (c                   |                                                                                                    |  |  |
|-------------------------|-----------------------------------------------------------------------------------|-------------------------------------------|--------------------------------------------------------------|----------------------------------------------------------------------------------------------------|--|--|
|                         | Device Summary<br>Updates                                                         |                                           |                                                              |                                                                                                    |  |  |
|                         | Geolocation 2022-05-11-103<br>Latest Update on 18 Jul 2023                        | VDB 353.0<br>Latest Update on 18 Jul 2023 | Security Intelligence Feeds                                  |                                                                                                    |  |  |
|                         | Configure<br>Set recurring updates                                                | Configure<br>Set recurring updates        | Configure<br>Set recurring updates                           |                                                                                                    |  |  |
|                         | UPDATE FROM CLOUD                                                                 | UPDATE FROM CLOUD                         | UPDATE FROM CLOUD                                            |                                                                                                    |  |  |
|                         | System Upgrade<br>Current version threat defense: 7.2.3-77 Current                | ent version FXOS: 2.13(0.212)             | Intrusion Rule 20220511-1540<br>Latest Update on 18 Jul 2023 |                                                                                                    |  |  |
|                         | Important Make sure the threat defense version is com Learn more (2               | patible with the FXOS version.            | Configure<br>Set recurring updates                           | Snort<br>Inspection Engine: 3.1.21.100-7 Dewngrade to 2.0<br>Snort is the main inspection engine in Secure Firewall<br>Threat Defense. It is used for intrusion and file policy<br>analysis, SSL decryption, and layer 7 inspection.<br>See more ↓ |  |  |
|                         | There are no software upgrades available of<br>Upload an upgrade file to install. | n the system.                             |                                                              |                                                                                                    |  |  |
|                         | Cisco_FTD_SSP_Upgrade-7.2.4-16                                                    | 15.sh.REL.tar                             |                                                              |                                                                                                    |  |  |

步驟 4.上傳完成後,系統會顯示一個彈出視窗,要求確認:

| Firewall Device Manager | Monitoring Polic                                                                                                    | es Objects                                    | Device: fire | Confirmation                                                                                                    |                                                              | (2) : admin<br>Administrator ~ "trate" SECURE                                                                                                    |  |  |
|-------------------------|----------------------------------------------------------------------------------------------------|-----------------------------------------------|--------------|----------------------------------------------------------------------------------------------------|--------------------------------------------------------------|----------------------------------------------------------------------------------------------------|--|--|
|                         | Device Summary<br>Updates<br>Geolocation 20                                                                                                    | enmary<br>tes<br>location 2022-05-11-103 V    |              | The uploaded file will be staged for later in<br>immediately, select the option below.<br>Run Upgrade immediately on upload | stallation. If you want to run the upgrade                   |                                                                                                    |  |  |
|                         | Configure<br>Set recurring updat                                                                                                    | os<br>up 💙 🔞                                  | C S          | UPDATE FROM CLOUD                                                                                                    | CANCEL OK                                                    |                                                                                                    |  |  |
|                         | System Upgrade<br>Current version threat defense: 7.2.3-77 Current version<br>Important<br>Make sure the threat defense version is compatible with<br>Learn more B |                                               |              | sion FXOS: 2.13(0.212)                                                                                                    | Intrusion Rule 20220511-1540<br>Latest Update on 18 Jul 2023 |                                                                                                    |  |  |
|                         |                                                                                                    |                                               |              | vith the FXOS version.                                                                                                    |                                                              | Snort<br>Inspection Engine: 3.1.21.100-7 Downgrade to 2.0<br>Snort is the main inspection engine in Secure Firewall<br>Threat Defense. It is used for intrusion and file policy |  |  |
|                         | File<br>Upgrade to                                                                                                    | Cisco_FTD_S5<br>19 Jul 2023 11:4<br>7.2.4-165 | 9 AM         | .4-165.s 🝵 Replace file                                                                                                    |                                                              | analysis, SSL decryption, and layer 7 inspection.<br>See more v                                                                                                    |  |  |
|                         | Readiness Check                                                                                                    | Not Performe                                  | d Yet Run Up | grade Readiness Check                                                                                                    |                                                              |                                                                                                    |  |  |
|                         | UPGRADE NOW                                                                                                    | Reboot req                                    | uired        |                                                                                                    |                                                              |                                                                                                    |  |  |

註:如果您想直接繼續升級,可以選中upload 選項以立即運行升級,但是請注意,這將跳過 Readiness Check,該檢查可提供有關升級衝突的資訊,從而防止失敗。

步驟5.按一下Run Upgrade Readiness Check,對升級執行預驗證,以防止升級失敗:

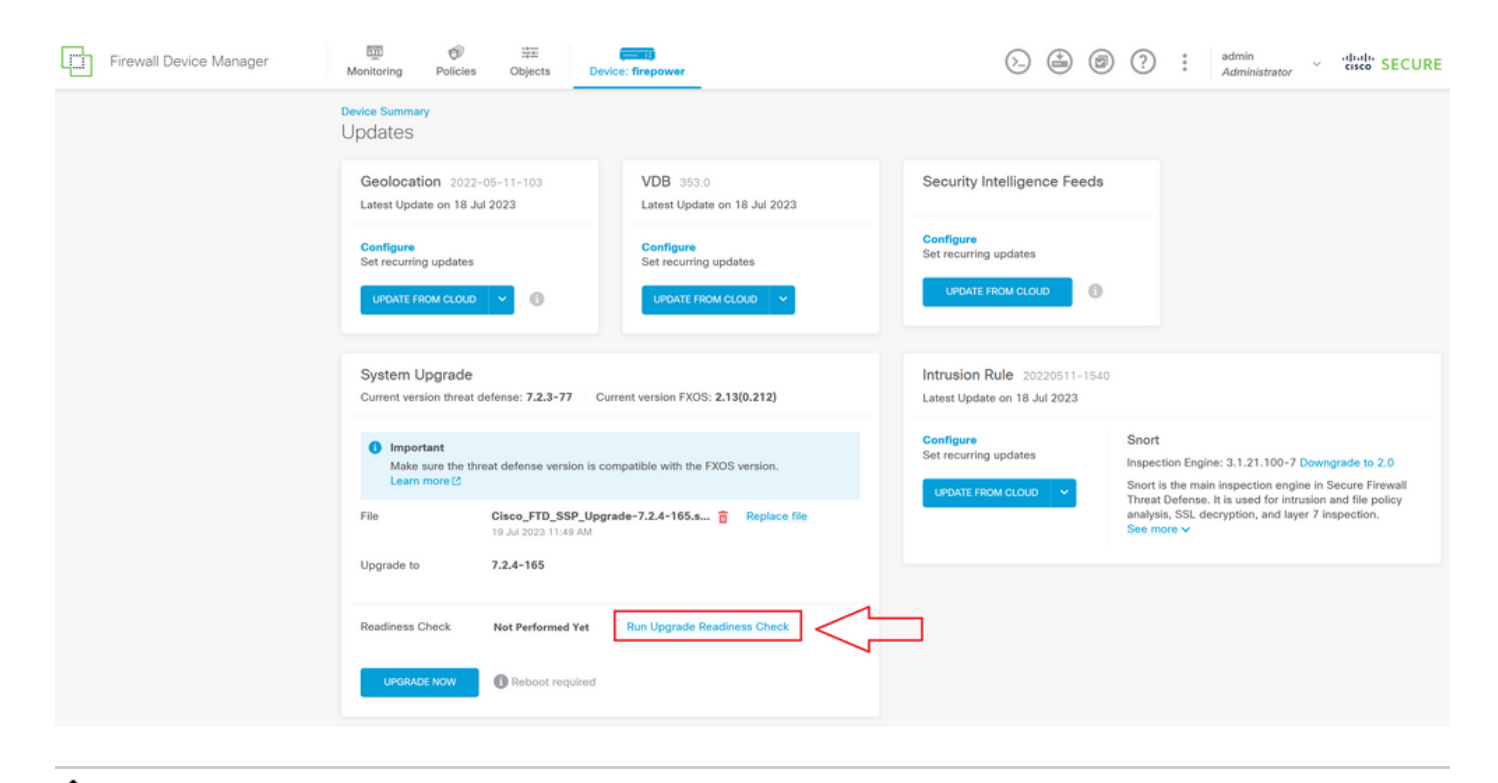

💊 註:您可以驗證是否已成功從任務清單完成就緒性檢查。

<u>成功準備情況檢查示例:</u>

| Firewall Device Manager Monitoring Policies               | Task List                                           |            |                               |                                   | admin<br>0 X                                                                             | aistrator 👻 け Cisco SECURE                                                                     |
|-----------------------------------------------------------|-----------------------------------------------------|------------|-------------------------------|-----------------------------------|------------------------------------------------------------------------------------------|------------------------------------------------------------------------------------------------|
| Device Summary<br>Updates                                 | 1 total 0 running 1 completed                       | ) failures |                               | Delete                            | all finished tasks                                                                       |                                                                                                |
| Geolocation 2022-05-11-1<br>Latest Update on 18 Jul 2023  | Name<br>Upgrade Readiness                           | Start Time | End Time S                    | Status                            | Actions                                                                                  |                                                                                                |
| Configure<br>Set recurring updates<br>UPDATE FROM CLOUD   |                                                     | 11:52 AM   | 11:54 AM                      | Check Completed<br>Successfully   |                                                                                          |                                                                                                |
| System Upgrade<br>Current version threat defense: 7.      | 2.3-77 Current version FXOS: 2.13(0.212)            |            | Intrusion Rule                | le 20220511-1540<br>m 18 Jul 2023 |                                                                                          |                                                                                                |
| important<br>Make sure the threat defens<br>Learn more (2 | e version is compatible with the FXOS version.      |            | Configure<br>Set recurring up | odates Ir<br>CLOUD V S            | inort<br>ispection Engine: 3.1.2<br>inort is the main inspec<br>breat Defense. It is use | 11.100-7 Downgrade to 2.0<br>tion engine in Secure Firewall<br>of or intrusion and file policy |
| File Clisco_F<br>Upgrade to 7.2.4-16                      | le Cisco_FTD_SSP_Upgrade-7.2.4-165.s C Replace file |            |                               | 3                                 | nalysis, SSL decryption<br>Re.more ~                                                     | h, and layer 7 inspection.                                                                     |
| Readiness Check O Prech                                   | eck Success   Run Upgrede Readiness Check           |            |                               |                                   |                                                                                          |                                                                                                |
| UPGRADE NOW                                               | ot required                                         |            |                               |                                   |                                                                                          |                                                                                                |

步驟 6.按一下「UPGRADE NOW」按鈕以繼續軟體升級:

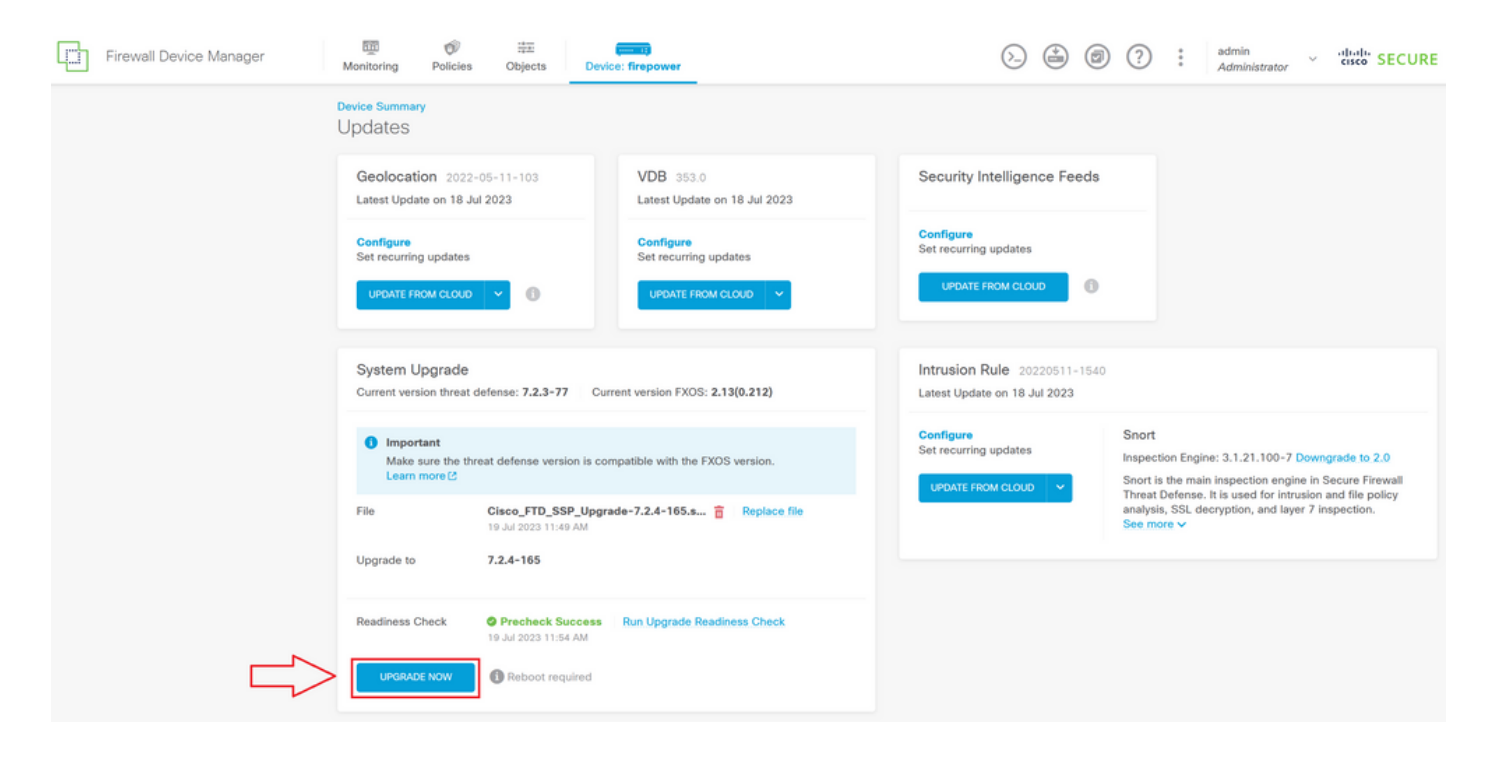

步驟 7.在彈出視窗中選擇CONTINUE以繼續升級:

| Firewall Device Manager | Monitoring Policies                                                                                          | Objects Device: fire                                                                                                    | Confirm System Ungrad                                                                                                    |                                                                                                    | ? : admin<br>Administrator ~ cisco SECURE                                                                                 |  |  |
|-------------------------|----------------------------------------------------------------------------------------------------|----------------------------------------------------------------------------------------------------|----------------------------------------------------------------------------------------------------|----------------------------------------------------------------------------------------------------|----------------------------------------------------------------------------------------------------|--|--|
|                         | Device Summary<br>Updates<br>Geolocation 2022<br>Latest Update on 18 J<br>Configure<br>Set recurring updates | -05-11-103 V<br>ul 2023 Lu<br>C<br>S                                                                                              | Before starting the upgrade:<br>1. Do not start a system restore at the<br>2. Do not reboot the system during the<br>reboots at the appropriate time during<br>3. Do not power off the device during<br>can leave the system in an unusability<br>You will be logged out of the system when<br>After the installation completes, the device<br>UPGRADE OPTIONS<br>Valumatically cancel on upgrade fail | e same time as a system upgrade.<br>te upgrade. The system automatically<br>ing upgrade if a reboot is necessary.<br>g the upgrade. Interrupting the upgrade<br>le state.<br>In the upgrade begins.<br>ce will be rebooted.<br>Iure and roll back to the previous version |                                                                                                    |  |  |
|                         | System Upgrade<br>Current version threat<br>Important<br>Make sure the th<br>Learn more (2                   | defense: 7.2.3-77 Current ve<br>reat defense version is compatibl                                                                 | le with the FXOS version.                                                                                                    | CANCEL CONTINUE<br>Configure<br>Set recurring updates                                                                                                    | Snort<br>Snort<br>Snort is used for intrusion and file policy<br>Threat Defense. It is used for intrusion and file policy |  |  |
|                         | File<br>Upgrade to<br>Readiness Check                                                                        | Cisco_FTD_SSP_Upgrade-7.:<br>19 Jul 2023 11:49 AM<br>7.2.4-165<br>Precheck Success Run<br>19 Jul 2023 11:54 AM<br>Deboot remained | 2.4-165.s TReplace file                                                                                                    |                                                                                                    | analysis, SSL decryption, and layer / inspection.<br>See more ∨                                                           |  |  |
|                         | OF GROUPE NOW                                                                                                | C Report reduined                                                                                                    |                                                                                                    |                                                                                                    |                                                                                                    |  |  |

注意:預設情況下啟用回滾選項,建議您保留該選項,以便在升級出現問題時恢復任何升級配置。

步驟 8.系統會將您重新導向至顯示升級進度的頁面:

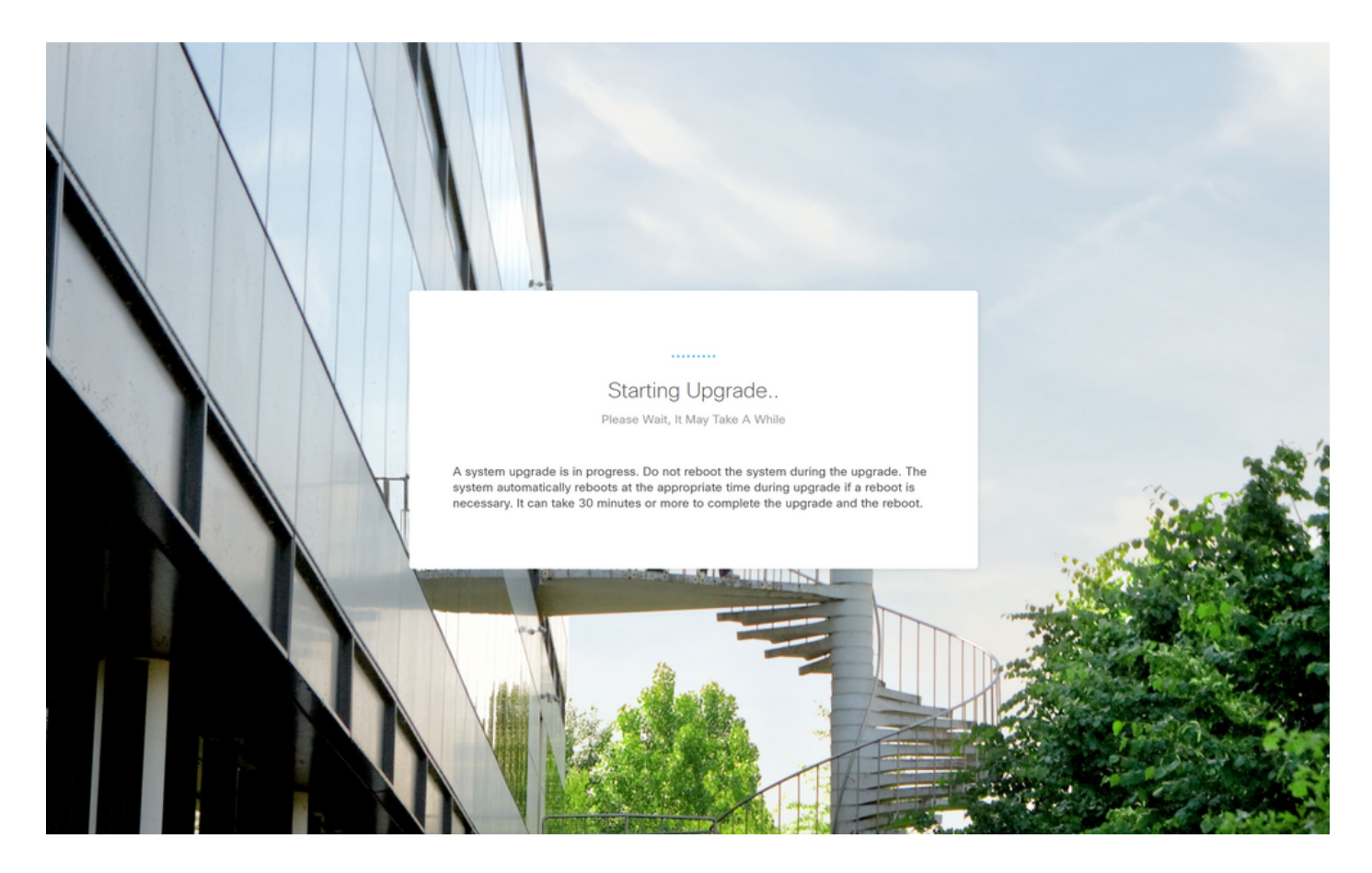

<u>進度頁示例:</u>

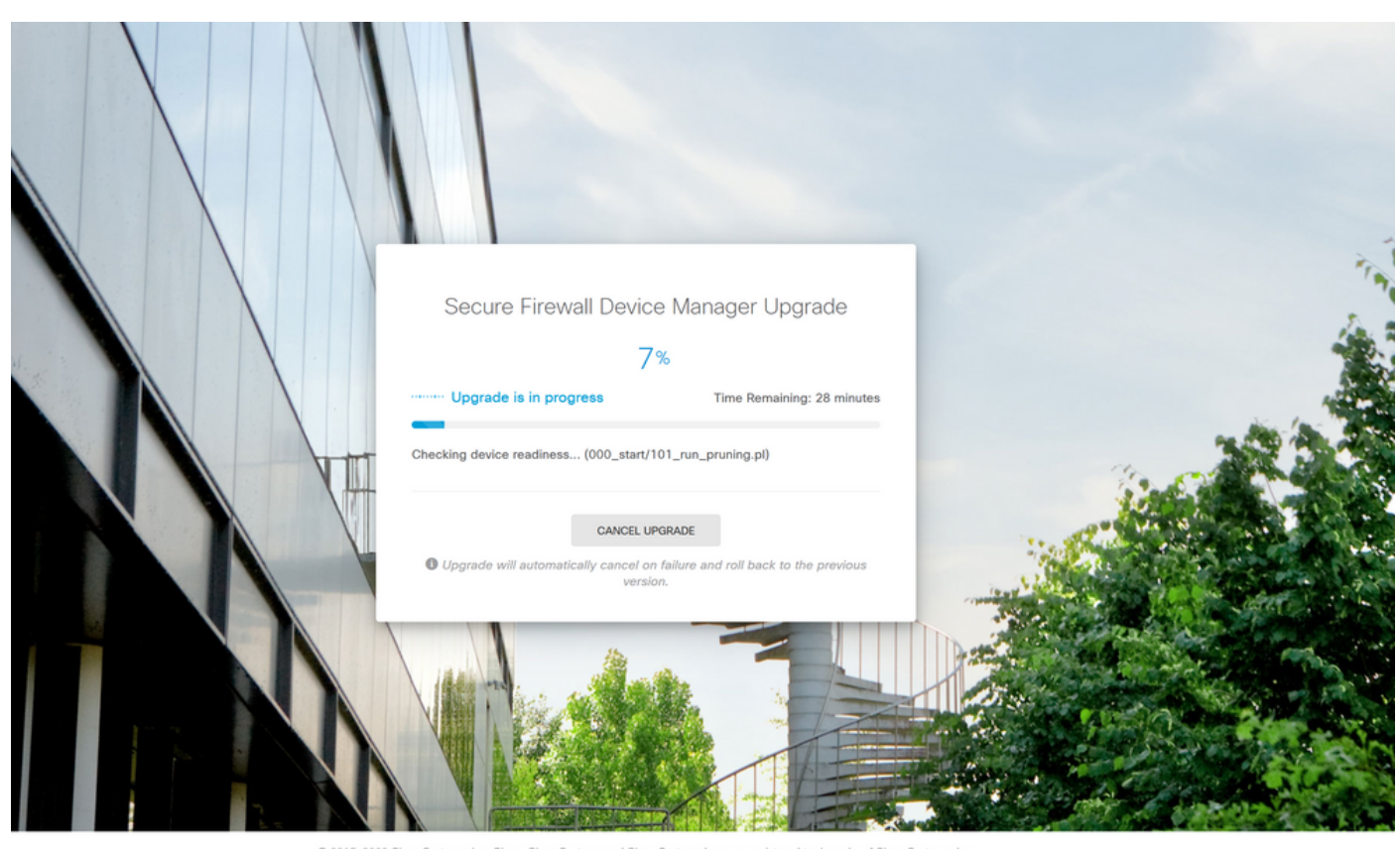

© 2015-2023 Cisco Systems, Inc. Cisco, Cisco Systems and Cisco Systems logo are registered trademarks of Cisco Systems, Inc. This product contains some software licensed under the "GNU Lesser General Public License, versions: 2, 2, 1 and 3" provided with ABSOLUTELY NO WARRANTY under the terms of "GNU Lesser General Public License, version 2 (2, version 2, 1 (2) and version 3 (2))

步驟 9.升級成功完成後,按一下FINISH按鈕返回登入螢幕:

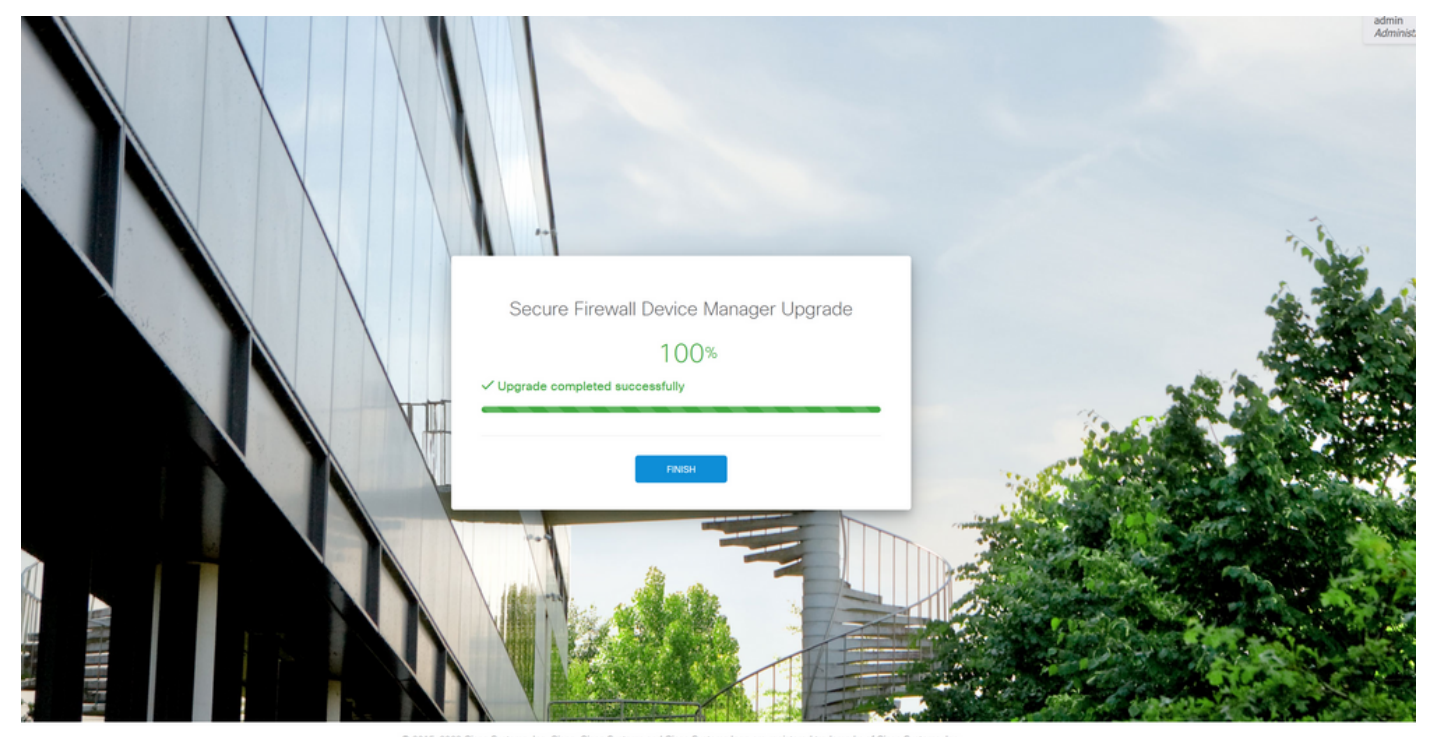

© 2015-2023 Cisco Systems, Inc. Cisco, Cisco Systems and Cisco Systems logo are registered trademarks of Cisco Systems, Inc. This product contains some software licensed under the "GNU Lesser General Public License, versions: 2, 2.1 and 3" provided with ASSOUTEEV NO WARRANTY under the terms of "GNU Lesser General Public License, version 2.1 (2 and version 3.2")

# 驗證

#### 升級完成後,您可以登入到Firepower裝置管理器以驗證當前版本,這將在概述控制面板上顯示:

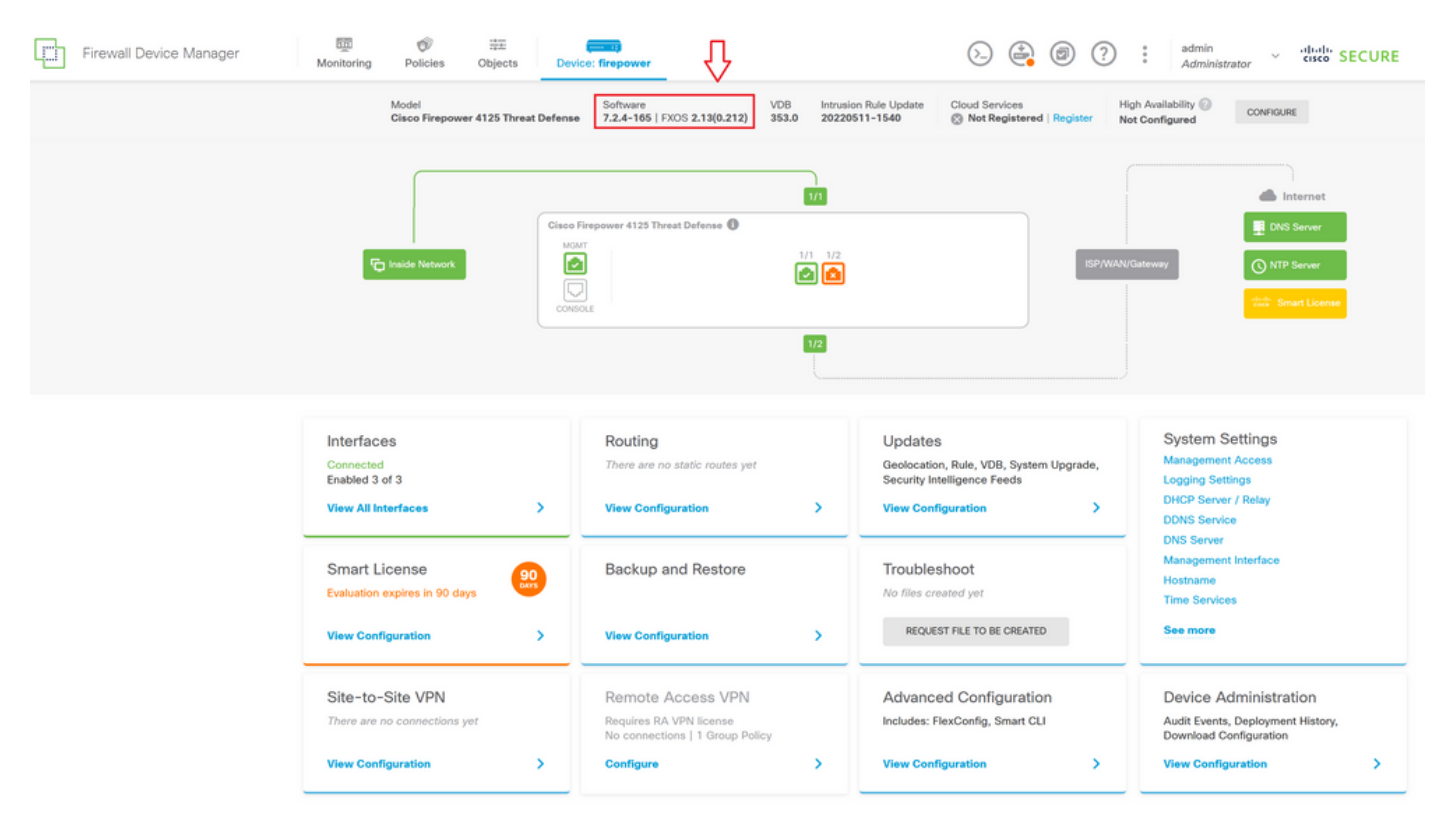

要通過CLI執行升級驗證,您可以使用以下步驟:

I.使用FTD的管理IP建立SSH作業階段。

II.使用show version命令驗證機箱上的當前版本。

#### <u>建議過程的示例:</u>

#### 關於此翻譯

思科已使用電腦和人工技術翻譯本文件,讓全世界的使用者能夠以自己的語言理解支援內容。請注 意,即使是最佳機器翻譯,也不如專業譯者翻譯的內容準確。Cisco Systems, Inc. 對這些翻譯的準 確度概不負責,並建議一律查看原始英文文件(提供連結)。